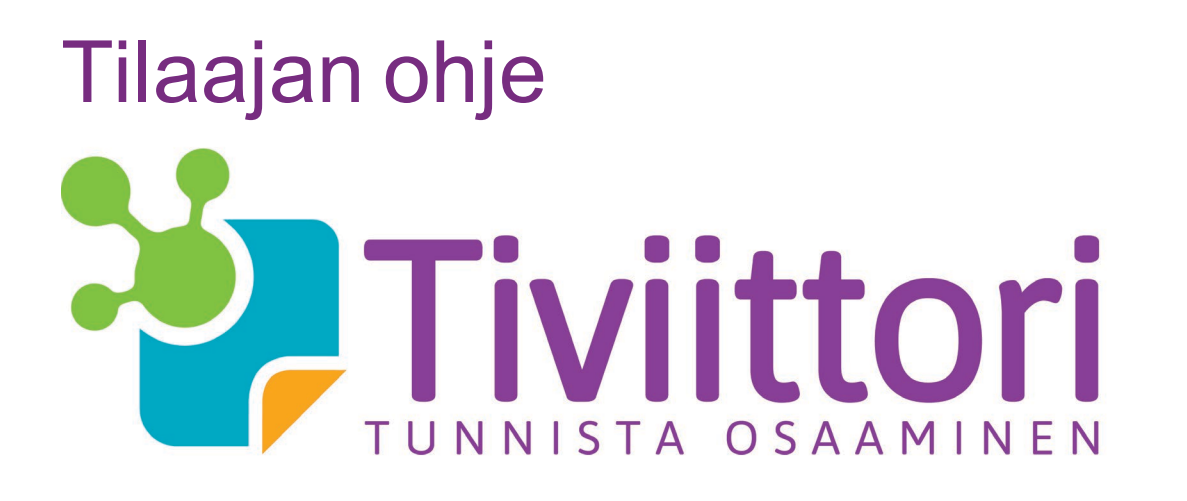

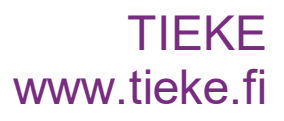

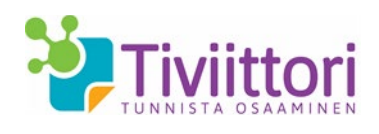

# Tilaajan ohje Tiviittoriin

Olet tilaamassa ryhmällesi Tiviittorin testejä, joissa arvioidaan tieto- ja viestintäteknisiä taitoja. Tämä ohje auttaa sinua tarvittaessa testin tilaamisessa, palveluun rekisteröitymisessä ja Tiviittorin käyttämisessä.

### Tiviittori lyhyesti

Tiviittori on verkkopohjainen työkalu tieto- ja viestintäteknisten taitojen itsearviointiin. Arviointityökalun avulla selvität tvt-osaamisen tason ja mahdolliset täydennystarpeet eri osa-alueilla perustaidoista aina syvällisempään tietotyöosaamiseen.

Tiviittorissa on kolme arviointikokonaisuutta.

- Tietoyhteiskunta- ja mediataidot ovat digitaalisia laitteita käyttävän ja verkossa toimivan avaintaitoja.
- Teknis-käytännölliset taidot -testi keskittyy hyötykäyttäjän osaamiseen.
- Tietotyön taidot -testi kertoo, miten sujuvasti ja monipuolisesti hyödynnät tieto- ja viestintätekniikan tarjoamia mahdollisuuksia työssä yksilön ja yhteisön näkökulmasta.

Tiviittorin avulla tunnistat ryhmäsi vahvuudet ja kehittämiskohteet tieto- ja viestintätekniikan alueella. Tuloksista on hyötyä ryhmän kehittymisen seuraamisessa ja koulutustarpeiden arvioinnissa ja suunnittelussa.

## Ohjeen sisältö

Tämä ohjeistus sisältää seuraavat asiat:

# Sisältö

| 1 Tiviittori-testien tilaaminen               | 2  |
|-----------------------------------------------|----|
| 2 Tiviittoriin rekisteröityminen              | 4  |
| 3 Tilaajan näkymät ja toiminnot Tiviittorissa | 5  |
| 4 Testaukset ja ryhmät                        | 6  |
| 4.1 Testaukset                                | 7  |
| 4.2 Testauskertojen hallinta                  | 8  |
| 4.3 Ryhmien hallinta                          | 9  |
| 4.4 Testaukseen kutsutut                      | 10 |
| 5 Tulokset                                    | 11 |
| 5.1 Yksittäisen käyttäjän tulokset            | 11 |
| 5.2 Kysymysten yhteenveto                     | 11 |
| 5.3 Yhteenvetoraportit                        | 12 |
| 6 Käyttäjähallinta                            | 13 |
| 6.1 Omat tiedot                               |    |
| 6.2 Vastuuhenkilöiden hallinta                | 13 |
| 6.3 Testauskertojen jako                      | 14 |

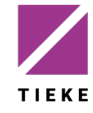

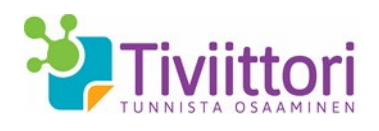

### 1 Tiviittori-testien tilaaminen

Kun haluat tilata Tiviittori-testejä ryhmällesi, siirry <u>www.tiviittori.fi</u> –osoitteeseen, jonka ylävalikosta löytyy komento **Tee tilaus**.

| <mark>ខ</mark> Tiviittori                               | Testien esittely 👻 | Tee tilaus | Palaute      | Ohjeet -                  |                     |                                            |
|---------------------------------------------------------|--------------------|------------|--------------|---------------------------|---------------------|--------------------------------------------|
| Oma etusivu / Tee                                       | tilaus             |            |              |                           |                     |                                            |
| <u>Tilaajan tyyppi</u> 👂                                | Tilaajan tiedot    | Tilauks    | en sisältö 💲 | Maksu                     | > Tilausvahvistus   |                                            |
| Tilaajan tyyppi                                         |                    |            |              |                           |                     |                                            |
| <ul> <li>Organisaatio</li> <li>Yksilötilaaja</li> </ul> |                    |            |              |                           |                     |                                            |
|                                                         | Paytrail by nets   | 90         | omadp        | ia 🏓 🗭<br>Handelsbanken S | VISA VISA (ILCENOV) | Suomen<br>Verkkomaksut on<br>nyt Paytrail. |
| Seuraava                                                |                    |            |              |                           |                     |                                            |

Katso, että olet valinnut **Tilaajan tyyppi** –valinnaksi **Organisaatio**. Jatka eteenpäin **Seuraava**-painikkeella.

| ma etusivu / Tee tilaus                                    |                                                                                                    |           |
|------------------------------------------------------------|----------------------------------------------------------------------------------------------------|-----------|
| ajan tyyppi 👂 <u>Tilaa</u>                                 | an tiedot 🔰 Tilauksen sisältö 🔰 Maksu 🔰 Tilau                                                      | usvahvist |
| Yhteystiedot                                               |                                                                                                    |           |
| Täytä alla olevat kentät. Tä                               | idellä merkityt tiedot ovat pakollisia.                                                            |           |
| Tilaajan tiedot                                            |                                                                                                    |           |
| Etunimi *                                                  | Etunimi                                                                                            |           |
| Sukunimi *                                                 | Sukunimi                                                                                           |           |
| Sähköposti *                                               | Sähköposti                                                                                         |           |
| Sähköposti<br>uudelleen *                                  | Sähköposti uudelleen                                                                               |           |
| Puhelinnumero *                                            | Puhelinnumero                                                                                      |           |
| Organisaation tiedot                                       |                                                                                                    |           |
| Organisaatio *                                             | Organisaatio                                                                                       |           |
| Yksikkö                                                    | Yksikkö                                                                                            |           |
| Organisaatio tyyppi                                        | Valitse                                                                                            |           |
| Toimiala                                                   | Valitse 💌                                                                                          |           |
| Yhteystiedot                                               |                                                                                                    |           |
| Lähiosoite *                                               | Lähiosoite                                                                                         |           |
| Postinumero *                                              |                                                                                                    |           |
| Postitoimipaikka *                                         | Postitoimipaikka                                                                                   |           |
| Täytä alle sen henkilön tied<br>kuitenkaan saa automaattis | t, joka tarvittaessa toimii varahenkilönäsi. Varahenkilö ei<br>esti käyttöoikeuksia järjestelmään. |           |
| Varahenkilön tiedot                                        |                                                                                                    |           |
| Etunimi                                                    | Etunimi                                                                                            |           |
| Sukunimi                                                   | Sukunimi                                                                                           |           |
| Sähköposti                                                 | Sähköposti                                                                                         |           |
|                                                            |                                                                                                    |           |

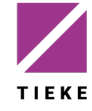

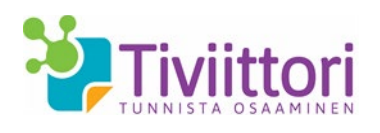

Täytä omat ja organisaation tiedot niille varattuihin kenttiin. Pakolliset kentät on merkitty tähdellä. Sähköpostiosoitteen tulee olla toimiva, sillä tilauksen jälkeen tilausvahvistus ja linkki Tiviittori-palvelun aktivoimiseksi toimitetaan antamaasi sähköpostiosoitteeseen.

Jatka eteenpäin Seuraava-painikkeella.

| 鞻 Tiviittori                                | Oma etusivu          | Tee tilaus     | Testien esittely    | ∕ - Test    | taukset ja ryhmät | Tulokset   |  |
|---------------------------------------------|----------------------|----------------|---------------------|-------------|-------------------|------------|--|
| Oma etusivu / Tee                           | tilaus               |                |                     |             |                   |            |  |
| Tilaajan tyyppi 🕻                           | Tilaajan tiedot      | > <u>Tilau</u> | iksen sisältö       | Maksu       | u 🔰 Tilaus        | vahvistus  |  |
| Tilauksen sisältö<br>Käyttäjä syöttää kulle | ekin riville haluama | ansa määrän t  | testejä. Hinta, alv | r, yhteensä | ja summarivi p    | äivittyvät |  |
| syötetyn lukumäärän<br>Testi                | mukaan.              | á hinta        | Lukumäärä           | Hinta       | ALV 24%           | Yhteensä   |  |
| Tietoyhteiskunta- ja                        | mediataidot          | 15,00 €        | þ                   | 0,00€       | 0,00€             | 0,00 €     |  |
| Teknis-käytännöllise                        | t taidot             | 15,00 €        | 0                   | 0,00€       | 0,00€             | 0,00 €     |  |
| Tietotyön taidot                            |                      | 15,00 €        | 0                   | 0,00€       | 0,00€             | 0,00 €     |  |
| SUMMA                                       |                      |                | 0                   | 0,00€       | 0,00€             | 0,00 €     |  |
| Kampanjakoodi                               | Kampanjakoodi        |                |                     |             |                   |            |  |
| Edellinen                                   | ava                  |                |                     |             |                   |            |  |

Valitse haluamasi testit syöttämällä tilausmäärät **Lukumäärä**-kenttiin. Hinnat päivittyvät sitä mukaan, kun teet valintoja. Jos olet saanut TIEKEltä Kampanjakoodin (alennuskoodi), syötä se **Kampanjakoodi**-kenttään. Hinnat päivittyvät tällöin määritellyn alennuksen mukaan.

Jatka eteenpäin Seuraava-painikkeella.

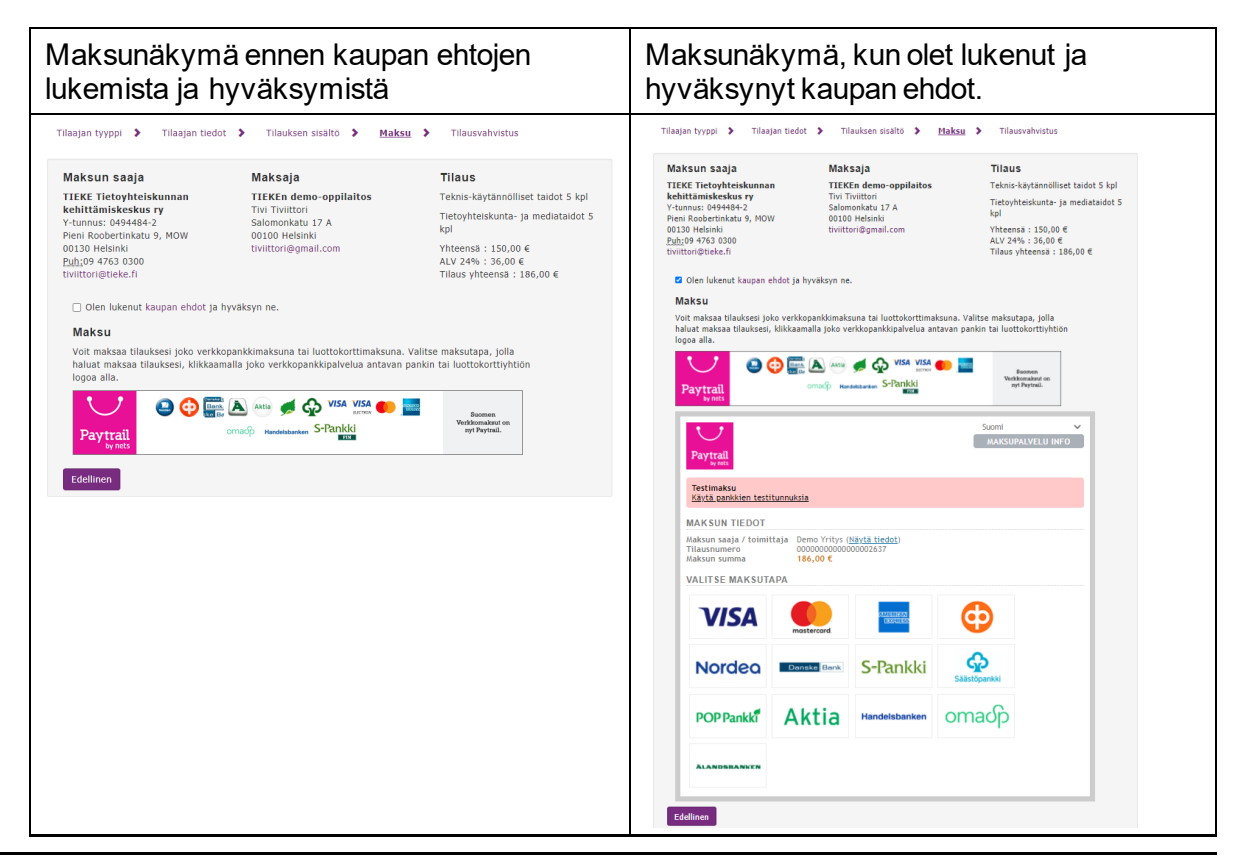

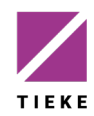

Pieni Roobertinkatu 9, MOW 00130 Helsinki

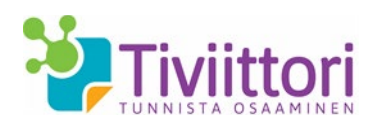

Valitse haluamasi maksutapa (pankki- tai luottokortti) napsauttamalla sen kuvaketta. Toimi verkkopankin tai luottokorttimaksun ohjeiden mukaan. Maksamisen jälkeen ohjelma palaa takaisin Tiviittoriin.

| onia etusivu / Tee tilau                                                                                                    | 5                                                          |                                           |                                                           |                                                 |                                                    |                                           |
|----------------------------------------------------------------------------------------------------|------------------------------------------------------------|-------------------------------------------|-----------------------------------------------------------|-------------------------------------------------|----------------------------------------------------|-------------------------------------------|
| Tilaajan tyyppi 👂 🛛 Til                                                                                                    | laajan tiedot                                              | > Tilau                                   | ıksen sisältö 🕻                                           | Maksu                                           | > Tilausva                                         | hvistus                                   |
| Tilausvahvistus tila                                                                                                    | ukselle 76                                                 | 0                                         |                                                           |                                                 |                                                    |                                           |
| rilausvahvistus on lähetet<br><b>ilausvahvistus</b> -painikke<br>los olet uusi tilaaja, on sir<br>fällöin myös tunnus ja kir                                                                                                    | ty sähköposti<br>ella.<br>nulle tilaukser<br>jautumisohjee | osoitteesee<br>hyhteydess<br>et on lähete | si. Voit myös tul<br>ä automaattisest<br>tty ilmoittamaas | ostaa tai tall<br>I luotu käytt<br>i sähköposti | entaa sen Lata<br>äjätunnus järje<br>osoitteeseen. | ia<br>estelmään.                          |
| Мууја                                                                                                    |                                                            |                                           |                                                           |                                                 |                                                    |                                           |
| Pieni Roobertinkatu 9, MO<br>00130 Helsinki                                                                                                    | W                                                          |                                           |                                                           |                                                 |                                                    |                                           |
| <u>Puh:</u> 09 4763 0300<br>tiviittori@tieke.fi                                                                                                    |                                                            |                                           |                                                           |                                                 |                                                    |                                           |
| <u>Puh:</u> 09 4763 0300<br>tiviittori@tieke.fi<br><b>Tilaaja</b>                                                                                                    |                                                            |                                           |                                                           |                                                 |                                                    |                                           |
| Puh:09 4763 0300<br>tiviittori@tieke.fi<br><b>Tilaaja</b><br>Tivi Tiviittori<br>3alomonkatu 17 A, 10. kei<br>0100 Helsinki<br>Puh: 09 4763 0300<br>iviittori@tieke.fi                                                                                           | rros                                                       |                                           |                                                           |                                                 |                                                    |                                           |
| <u>Puh:0</u> 9 4753 0300<br>tiviittori©tieke.fi<br><b>Tilaaja</b><br>Til <b>KE Ty</b><br>Tiw Tiviittori<br>Salomonkatu 17 A, 10. kee<br>Joldo Helsink<br>'uh: 09 4763 0300<br>iviittori©tieke.fi<br><b>Testi</b>                                                | rros                                                       | á hinta                                   | Lukumäärä                                                 | Hinta                                           | ALV 24%                                            | Yhteensä                                  |
| Puhi09 4753 0300<br>Willitoni@Vieke.fi<br>Tilaaja<br>TIEKE TY<br>Tim Twillitoni<br>Salamonkatu 17 A, 10, kei<br>10100 Helsinki<br>Will: 09 4763 0300<br>Willitoni@tleke.fi<br>Testi<br>Tietotyön takdot                                                         | rros                                                       | á hinta<br>15,00 €                        | Lukumäärä<br>1                                            | <b>Hinta</b><br>15,00 €                         | <b>ALV 24%</b><br>3,60 €                           | <b>Yhteensä</b><br>18,60 €                |
| Puhi09 4753 0300<br>Willitoni@keke.fi<br>Tilaaja<br>TIEKE TY<br>Tim Twillor<br>Salomonkatu 17 A, 10, kei<br>J0100 Helsinki<br>Will 09 4763 0300<br>Willtori@tleke.fi<br>Testi<br>Tietotyön takdot<br>Teknis-käytännölliset taid                                 | rros<br>lot                                                | á hinta<br>15,00 €<br>15,00 €             | Lukumäärä<br>1<br>3                                       | Hinta<br>15,00 €<br>45,00 €                     | <b>ALV 24%</b><br>3,60 €<br>10,80 €                | Yhteensä<br>18,60 €<br>55,80 €            |
| Puh:09 4753 0300<br>Eviltioni@Heike.fi<br>Tilaaja<br>TIEKE ry<br>Tim Trivittori<br>Salomonkatu 17 A, 10, kei<br>00100 Helsinki<br>Puh: 09 4763 0300<br>Ivittori@Heike.fi<br>Testi<br>Tietotyön takdot<br>Teknis-käytännölliset taid<br>Tietoyhteiskunta- ja med | rros<br>lot<br>liataidot                                   | á hinta<br>15,00 €<br>15,00 €             | Lukumāārā<br>1<br>3<br>2                                  | Hinta<br>15,00 €<br>45,00 €<br>30,00 €          | ALV 24%<br>3,60 €<br>10,80 €<br>7,20 €             | Yhteensä<br>18,60 €<br>55,80 €<br>37,20 € |

**Lataa tilausvahvistus** –painikkeella voit tulostaa tai tallentaa pdf-muotoisen tilausvahvistuksen.

Tilausvahvistus, kaupan ehdot ja rekisteröitymislinkki lähetetään automaattisesti ilmoittamaasi sähköpostiosoitteeseen, jotta voit viimeistellä rekisteröitymisesi Tiviittoriin.

#### 2 Tiviittoriin rekisteröityminen

Olet saanut sähköpostiviestin, jonka lähettäjänä on no reply tiviittori@tieke.fi

|                            | ke 15.10.2014 14:04                                                                                                    |
|----------------------------|----------------------------------------------------------------------------------------------------|
|                            | no_reply_tiviittori@tieke.fi                                                                                                    |
|                            | Tervetuloa käyttämään Tiviittoria                                                                                                    |
| astaanottaja               | Tivittori                                                                                                    |
|                            |                                                                                                    |
| Hyvä Tivi                  | Tiviittori,                                                                                                    |
| Sinulle on<br>kenttiin toi | luotu Tiviittori-palveluun tunnus, joka Sinun on vielä aktivoitava napsauttamalla alla näkyvää linkkiä ja syöttämällä näytöllä esitettäviin<br>ivomasi salasana kahteen kertaan. |
| http://www                 | v.tiviittori.fi/                                                                                                    |
| Mikäli link                | iki ei ole aktiivinen konioi se kokonaisuudessaan selaimesi osoiteriville                                                                                                    |
| Tämän jälk                 | een voit kirjautua Tiviittoriin http://www.tiviittori.fi/ seuraavalla tunnuksella:                                                                                               |
| Käyttäjätu                 | innus:                                                                                                    |
| 0.1.0                      |                                                                                                    |
| Ungelmati                  | lanteissa ota yhteyttä asiakaspaiveluun: <u>tiviittoni@tieke.ri</u>                                                                                                    |
| V-42-211                   |                                                                                                    |
| I stavallist               | n terversin,<br>siakasnalvelu                                                                                                    |
| TIVILLOI III (             |                                                                                                    |
| Tivintorin                 |                                                                                                    |
| Trattorin                  |                                                                                                    |
| Lisätietoja: r             | no_reply_tiviittori@tieke.fi.                                                                                                    |
| Lisätietoja: r             | no_reply_tiviittori@tieke.fi.                                                                                                    |

Napsauta kutsuviestissä oleva aloituslinkkiä (tai kopioi linkki selaimen osoiteriville) määritelläksesi itsellesi Tiviittorin salasanan.

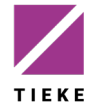

| Oma etusivu Uusi                 | salasana        |         |               |           |                           |
|----------------------------------|-----------------|---------|---------------|-----------|---------------------------|
| usi salasar                      | na              |         |               |           |                           |
| lasanassa tulee olla             | a vähintään 6 m | erkkiä, | joista vähint | ään yhden | tulee olla erikoismerkki. |
|                                  |                 |         |               |           |                           |
| Luo salasana                     |                 |         |               |           |                           |
| Luo salasana<br>Määritä salasana |                 |         |               |           |                           |

Määrittele vielä itsellesi salasana:

• vähintään 6 merkkiä, joista vähintään yhden tulee olla erikoismerkki

Napsauta Tallenna ja jatka, jolloin pääset Tiviittoriin.

### 3 Tilaajan näkymät ja toiminnot Tiviittorissa

Kun olet kirjautunut Tiviittoriin, aukeaa näytölle Tiviittorin aloitussivu (Oma etusivu).

|                                                                                                    | na etusivu Tee tilaus Testien                                                                                                    | esittely - Testaukset ja ryhmät Tu                                                                                                    | ilokset Käyttäjähi                                                                                                    | allinta Palaute                                                                                                    | Ohjeet - |
|----------------------------------------------------------------------------------------------------|----------------------------------------------------------------------------------------------------|----------------------------------------------------------------------------------------------------|----------------------------------------------------------------------------------------------------|----------------------------------------------------------------------------------------------------|----------|
| Oma etusivu                                                                                                    |                                                                                                    |                                                                                                    |                                                                                                    |                                                                                                    |          |
| Organisaatio                                                                                                    | tilaajan etusivu                                                                                                    |                                                                                                    |                                                                                                    |                                                                                                    |          |
| Tällä sivustolla hallinnoit o<br>jolloin voit jakaa tilaamiasi                                                                                                    | rganisaatiosi testauskertoja ja tilaa<br>i testauskertoja heidän käyttöönsä.                                                                                                    | t tarvittaessa uusia testejä. Voit myös<br>Myös testausten ja tulosten tarkastele                                                                                                    | kutsua vastuuhenk<br>minen tehdään tää                                                                                        | ilöitä Tiviittoriin,<br>Ilä.                                                                                                  |          |
| Tilaukset                                                                                                    |                                                                                                    |                                                                                                    |                                                                                                    |                                                                                                    |          |
| Alla olevalla listalla näkyvä<br>tilausriviä. Napsauttamalla                                                                                                    | it tilaamasi testit, tilauspäivämäärä<br>Näytä historia -painiketta saat li:                                                                                                    | t sekä tilausmäärät. Listalla näytetään<br>stalle koko tilaushistorian.                                                                                                    | automaattisesti viis                                                                                                    | si viimeistä                                                                                                    |          |
| Testi                                                                                                    |                                                                                                    | Tilauspäivämäärä                                                                                                    | т                                                                                                    | lattu                                                                                                    |          |
| Teknis-käytännölliset taid                                                                                                    | lot                                                                                                    | 16.12.2014                                                                                                    | 32                                                                                                    |                                                                                                    |          |
| Tietoyhteiskunta- ja medi                                                                                                    | iataidot                                                                                                    | 12.11.2014                                                                                                    | 10                                                                                                    | 00                                                                                                    |          |
| Teknis-käytännölliset taid                                                                                                    | lot                                                                                                    | 4.11.2014                                                                                                    | 30                                                                                                    | )                                                                                                    |          |
| Tietotyön taidot                                                                                                    |                                                                                                    | 4.11.2014                                                                                                    | 30                                                                                                    | )                                                                                                    |          |
| Tietoyhteiskunta- ja medi                                                                                                    | iataidot                                                                                                    | 4.11.2014                                                                                                    | 30                                                                                                    | )                                                                                                    |          |
| Testeukest                                                                                                    |                                                                                                    |                                                                                                    |                                                                                                    | Nayta historia                                                                                                    |          |
| Testaukset<br>Alla olevalla listalla näkyvä<br>esiin napsauttamalla Näyt                                                                                                    | it määrittelemäsi testaukset, uusin<br><b>ä historia</b> –painiketta. Painike näk                                                                                                    | on ensimmäisenä. Jos testauksia on en<br>yy vain, kun testauksia on enemmän ku                                                                                                    | emmān kuin viisi, :<br>uin viisi.                                                                                             | Nayta historia<br>saat ne kaikki                                                                                              |          |
| Testaukset<br>Alla olevalla listalla näkyvä<br>esiin napsauttamalla Näyt<br>Testauksen nimi                                                                                                    | it määrittelemäsi testaukset, uusin<br><b>ä historia</b> –painiketta. Painike näk<br>Testin nimi                                                                                                    | on ensimmäisenä. Jos testauksia on en<br>yy vain, kun testauksia on enemmän ku<br>Annettu tehtäväksi                                                                                                    | emmān kuin viisi, s<br>uin viisi.<br>Suoritettu                                                                               | Nayta historia<br>saat ne kaikki<br>Raportit                                                                                  |          |
| Testaukset<br>Alla olevalla listalla nakyvä<br>esiin napsauttamalla Näyt<br>Testauksen nimi<br>Täk_Loimaa                                                                                                    | tt määrittelemäsi testaukset, uusin<br><b>ä historia</b> –painiketta. Painike näk<br><b>Testin nimi</b><br>Teknis-käytännölliset taidot                                                                                                    | on ensimmäisenä. Jos testauksia on en<br>yy vain, kun testauksia on enemmän ku<br>Annettu tehtäväksi<br>1                                                                                                    | emmän kuin viisi, :<br>Jin viisi.<br>Suoritettu<br>O                                                                          | Nayta historia<br>saat ne kaikki<br>Raportit<br>di 0%                                                                         |          |
| Testaukset<br>Alla olevalla listalla näkyvä<br>esiin napsauttamalla Näyt<br>Testauksen nimi<br>TäK_Loimaa<br>Lauri Laadun TM                                                                                                    | it määrittelemäsi testaukset, uusin<br>ä <b>historia</b> –painiketta. Painike näk<br><b>Testin nimi</b><br>Teknis-käytännölliset taidot<br>Tietoyhteiskunta- ja mediataik                                                                                                    | on ensimmäisenä. Jos testauksia on en<br>yy vain, kun testauksia on enemmän ku<br>Annettu tehtäväksi<br>1<br>dot 1                                                                                                    | emmän kuin viisi, :<br>uin viisi.<br>Suoritettu<br>0<br>0                                                                     | Rayta historia<br>saat ne kaikki<br>Raportit<br>di 0%<br>di 0%                                                                |          |
| Testaukset<br>Alla olevalla listalla näkyvä<br>esiin napsauttamalla Näyt<br>Testauksen nimi<br>Täk_Loimaa<br>Lauri Laadun TM<br>Miekkonen TT 1_2014                                                                                                    | tt määrittelemäsi testaukset, uusin<br>ä historia –painiketta. Painike näk<br>Testin nimi<br>Teknis-käytännölliset taidot<br>Tietoyhteiskunta- ja mediataik<br>Tietoyhot saidot                                                                                                  | on ensimmäisenä. Jos testauksia on en<br>yy vain, kun testauksia on enemmän ku<br>Annettu tehtäväksi<br>1<br>dot 1<br>1                                                                                                    | emmän kuin viisi, s<br>uin viisi.<br>Suoritettu<br>0<br>0<br>1                                                                | Nayta historia<br>saat ne kaikki<br>Raportit<br>Ju 0%<br>Ju 0%<br>Ju 85%                                                      |          |
| Testaukset<br>Alla olevalta listalla näkyvä<br>esiin napsauttamalla Näyt<br>Testauksen nimi<br>Täx_Loimaa<br>Lauri Laadun TM<br>Miekkonen TT 1_2014                                                                                                    | tt määrittelemäsi testaukset, uusin<br>ä <b>historia</b> –painiketta. Painike näk<br>Testin nimi<br>Teknis-käytännölliset taidot<br>Tietotyön taidot<br>Tietotyön taidot<br>Teknis-käytännölliset taidot                                                                         | on ensimmäisenä. Jos testauksia on en<br>yy vain, kun testauksia on enemmän ka<br>Annettu tehtäväksi<br>1<br>jot<br>jot<br>1<br>1                                                                                                 | emmän kuin vlisi, s<br>jin vlisi.<br>Suoritettu<br>0<br>1<br>1<br>1                                                           | Nayta historia<br>saat ne kaikki<br>Raportit<br>dit 0%<br>dit 0%<br>dit 85%<br>dit 0%                                         |          |
| Testaukset<br>Alla olevalla listalla näkyvä<br>esiin napsautamalla Näyt<br>Testauksen nimi<br>Tak_Loimaa<br>Lauri Laadun TM<br>Miekkonen TT I_2014<br>Miekkonen TK I_2014                                                                                                    | tt määrittelemäsi testaukset, uusin<br>ä <b>historia</b> –painketta. Painike näk<br>Testin nimi<br>Teknis-käytännölliset taidot<br>Tietotyöhteiskunta- ja mediatai<br>Teknis-käytännölliset taidot<br>Teknis-käytännölliset taidot                                               | on ensimmäisenä. Jos testauksia on en<br>yy vain, kun testauksia on enemmän ku<br>Annettu tehtäväksi<br>1<br>1<br>1<br>1<br>1<br>1<br>1<br>1<br>1<br>1<br>1<br>1                                                                  | emmän kuin viisi, ;<br>jin viisi.<br><b>Suoritettu</b><br>0<br>1<br>1<br>1<br>1                                               | Nayta historia<br>saat ne kaikki<br>Raportit<br>du 0%<br>du 0%<br>du 0%<br>du 0%<br>du 23%                                    |          |
| Testaukset<br>Alla olevalla listalla näkyvä<br>esin napsautamalla Näyt<br>Testauksen nimi<br>Tak, Loimaa<br>Lauri Laadun TM<br>Miekkonen TT 1_2014<br>Miekkonen TK 1_2014                                                                                                    | tt määrittelemäsi testaukset, uusin<br><b>ä historia</b> – painiketta. Painike näk<br><b>Testnis-käytännölliset taidot</b><br>Tietoyheiskunta- ja mediatak<br>Tietotyön taidot<br>Teknis-käytännölliset taidot<br>Tietoyhteiskunta- ja mediatak                                  | on ersimmäisenä. Jos testauksia on en<br>yy vain, kun testauksia on enemmän k<br>Annettu tehtäväksi<br>1<br>1<br>1<br>1<br>1<br>0ot 1                                                                                             | emmän kuin viisi, s<br>uin viisi.<br>Suoritettu<br>0<br>1<br>1<br>1<br>1                                                      | Nayta historia<br>saat ne kaikki<br>Raportit<br>di 0%<br>di 0%<br>di 85%<br>di 0%<br>di 23%<br>Näytä historia                 |          |
| Testaukset<br>Alla olevalla listalla näkyvä<br>esiin napsauttamalla Näyt<br>Testauksen nimi<br>Täk, Loimaa<br>Lauri Laadon TM<br>Miekkonen TT 1_2014<br>Miekkonen TM 1_2014<br>Omat testit                                                                                                    | tt määrittelemäsi testaukset, uusin<br>ä historia – painiketta. Painike näk<br>Testin nimi<br>Testin skaytannolliset taidot<br>Tietotykeiskunta- ja mediatak<br>Tietotyön taidot<br>Teknis-käytännölliset taidot<br>Tietotyhteiskunta- ja mediatak                               | on ensimmäisenä. Jos testauksia on en<br>yy vain, kun testauksia on enemmän ka<br>1<br>1<br>3<br>3<br>4<br>3<br>4<br>3<br>4<br>3<br>4<br>3<br>4<br>3<br>4<br>3<br>4<br>3<br>4<br>3                                                | emmän kuin viisi, s<br>jin viisi.<br>Suoritettu<br>0<br>1<br>1<br>1<br>1<br>1<br>Tulo                                         | Nayta historia<br>saat ne kaikki<br>Raportit<br>dit 0%<br>dit 0%<br>dit 85%<br>dit 0%<br>dit 23%<br>Näytä historia<br>Kset    |          |
| Testaukset<br>Alla olevalla listalla näkyvä<br>esiin napauttamäla Näyt<br>Testauksen nimi<br>Täk_Loimaa<br>Lauri Laadun TM<br>Miekkonen TT 1_2014<br>Miekkonen TT 1_2014<br>Omat testit<br>Tassa osiossa näytetään oi                                                                                                    | tt määrittelemäsi testaukset, uusin<br>ä <b>historia</b> –painketta. Painike näk<br>Testin nimi<br>Teknis-käytännölliset taidot<br>Tietotyhteiskunta- ja mediataia<br>Tietotyhteiskunta- ja mediataia<br>Tietotyhteiskunta- ja mediataia<br>mat osallistumisesi testehin, mikäli | on ensimmäisenä. Jos testauksia on en<br>yy vain, kun testauksia on enemmän ku<br>Annettu tehtäväksi<br>1<br>1<br>3<br>3<br>3<br>4<br>5<br>5<br>5<br>5<br>1<br>1<br>1<br>1<br>1<br>1<br>1<br>1<br>1<br>1<br>1<br>1<br>1<br>1<br>1 | emmän kuin viisi, s<br>jin viisi.<br>0<br>1<br>1<br>1<br>1<br>Tulo                                                            | Nayta historia<br>saat ne kaikki<br>Aaportit<br>ah 0%<br>ah 0%<br>ah 0%<br>ah 0%<br>ah 0%<br>ah 23%<br>Näytä historia<br>Kset |          |
| Testaukset         Alla olevalla listalla näkyvä         esiin napauttamälla Näyt         Testauksen nimi         Täk_Loimaa         Lauri Laadun TM         Miekkonen TT 1_2014         Miekkonen TK 1_2014         Miekkonen TM 1_2014         Omat testit         Tässä osiossa näytetään on         El olemassaolevia testauks | tt määrittelemäsi testaukset, uusin<br>ä <b>historia</b> –painiketta. Painike nak<br><b>Textin nimi</b><br>Teknis-käytännölliset taidot<br>Tietotyhteiskunta- ja mediataki<br>Tietotyhteiskunta- ja mediataki<br>mat osallistumisesi testeihin, mikäli<br>ta.                    | on ensimmäisenä. Jos testauksia on en<br>yy vain, kun testauksia on enemmän ku<br>1<br>1<br>0<br>1<br>1<br>0<br>1<br>0<br>0<br>0<br>1<br>1<br>0<br>0<br>0<br>1                                                                    | emmän kuin viisi,<br>an viisi.<br>0<br>1<br>1<br>1<br>1<br>1<br>1<br>1<br>1<br>1<br>1<br>1<br>1<br>1<br>1<br>1<br>1<br>1<br>1 | Nayta historia<br>aat ne kalikki<br>ah 0%<br>ah 0%<br>ah 0%<br>ah 0%<br>ah 23%<br>Nayta historia<br>kset                      |          |

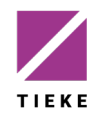

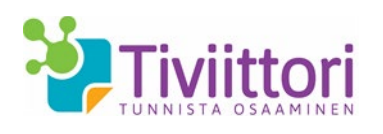

Etusivulla näet seuraavat asiat:

- **Tilaukset** listaus tilaamistasi testeistä. Kun tilauskertoja on enemmän kuin 5, ilmestyy näytölle **Näytä historia** –painike, jolla näet kaikki tilauksesi.
- Testaukset listaus sinun tai määrittelemiesi vastuuhenkilöiden luomista testauksista. Jos testauksia on enemmän kuin 5, pääset Näytä historia – painikkeella katsomaan niitä kaikkia. Testauksia pääsee luomaan vain, kun tilauksia on tehty.
- **Omat testit** mikäli olet itse testin suorittaja, näkyvät tässä kohtaa sinulle määritellyt tai jo suorittamasi testit.

### 4 Testaukset ja ryhmät

Tämän sivun eri välilehdillä luot ja hallinnoit testauksia, osallistujia ja osallistujaryhmiä sekä näet ketkä ovat jo testauksen tehneet. Kaikki nämä toiminnot voit tehdä itse, tai voit määritellä organisaatiosi Tiviittori-tiliin vastuuhenkilöitä, jotka luovat ja hallinoivat testauksia. Vastuuhenkilöiden määrittäminen on ohjeistettu kohdassa <u>Käyttäjähallinta</u>.

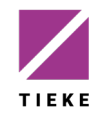

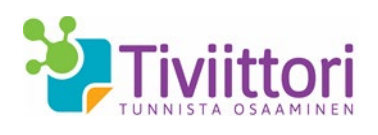

### 4.1 Testaukset

Tällä välilehdellä voit luoda uusia testauksia ja kutsua niihin osallistujia, ellet ole jakanut tilaamiasi testejä vastuuhenkilöille.

|                         | Oma etusivu        | Tee tilaus     | Testien esittely - | Testaukset ja ryhmät  | Tulokset                           | Käyttäjähaliinta | Palaute | Ohjeet - |
|-------------------------|--------------------|----------------|--------------------|-----------------------|------------------------------------|------------------|---------|----------|
| ma etusivu / Testauk    | kset ja ryhmät     |                |                    |                       |                                    |                  |         |          |
| estaukset Testausk      | kertojen hallint   | a Ryhm         | ien hallinta Test  | aukseen kutsutut      |                                    |                  |         |          |
| alitse testi ja osa-alu | leet > Li          | isää osallistu | jia 🕨 Vastaano     | ottajat 🕨 Saateviesti | > Lähe                             | tys              |         |          |
| Luo testaus - Vali      | tse testi ja       | pakollis       | et osa-alueet      |                       |                                    |                  |         |          |
| Testauksen<br>nimi      |                    |                |                    |                       |                                    |                  |         |          |
| Ajankohta               |                    |                |                    |                       |                                    |                  |         |          |
| Valitse testi ja o      | sa-alueet          |                |                    |                       |                                    |                  |         |          |
| Tietoyhteiskunta        | - ja mediatai      | dot            |                    |                       |                                    |                  |         |          |
| Digitaaliset väl        | ineet              |                |                    |                       |                                    |                  |         |          |
| Palvelut verko          | ssa                |                |                    |                       |                                    |                  |         |          |
| Palveluiden ja          | laitteiden turva   | allinen käytt  | ö                  |                       |                                    |                  |         |          |
| Yksitvisvyden           | ia henkilökoht     | aisten tietoi  | en suojaaminen ver | kossa                 |                                    |                  |         |          |
| Information h           | naku               | ,              |                    |                       |                                    |                  |         |          |
| Tekijänoikeude          | et                 |                |                    |                       |                                    |                  |         |          |
| 🗌 Yhteisöllinen m       | nedian käyttö i    | a verkkotvo    | öskentelv          |                       |                                    |                  |         |          |
| Ergonomia ja            | hyvinvointi        |                |                    |                       |                                    |                  |         |          |
| Voit lisätä 16 osallis  | tujaa tähän te     | stiin.         |                    |                       |                                    |                  |         |          |
| Teknis-käytännö         | lliset taidot      |                |                    |                       |                                    |                  |         |          |
|                         | ia obielmien       | whetaisat on   | ninaisuudat        |                       |                                    |                  |         |          |
| Tekstinkäsittel         | a ja onjennen      | ynteiset on    | minaisuuuet        |                       |                                    |                  |         |          |
|                         | y<br>nta           |                |                    |                       |                                    |                  |         |          |
| Estysorafikka           | inco               |                |                    |                       |                                    |                  |         |          |
| Kuvankäsittelu          |                    |                |                    |                       |                                    |                  |         |          |
|                         | naku ia hallinta   |                |                    |                       |                                    |                  |         |          |
| Palvelut verko          | ssa                |                |                    |                       |                                    |                  |         |          |
| Palveluiden ta          | laitteiden turv:   | allinen käytt  | ő                  |                       |                                    |                  |         |          |
| Verkkotvösker           | ntelv              |                | -                  |                       |                                    |                  |         |          |
| Ergonomia ja l          | hyvinvointi        |                |                    |                       |                                    |                  |         |          |
| Volt lisätä 14 osallis  | tujaa tähän te     | stin.          |                    |                       |                                    |                  |         |          |
| Tietotvön taidot        |                    |                |                    |                       |                                    |                  |         |          |
| Information k           | aku                |                |                    |                       |                                    |                  |         |          |
| Tiedon proses           | sointi ja hallint: | a              |                    |                       |                                    |                  |         |          |
| Tiedon tuottar          | minen              |                |                    |                       |                                    |                  |         |          |
| Tietotyön orga          | anisointi          |                |                    |                       |                                    |                  |         |          |
| Yhteisölinen ta         | vöskentelv ia v    | viestintä ver  | kossa              |                       |                                    |                  |         |          |
| Palveluiden ta          | laitteiden turv    | alinen käytt   | rő tietotvössä     |                       |                                    |                  |         |          |
| Voit lisätä 15 osallis  | tujaa tähän te     | stiin.         |                    |                       |                                    |                  |         |          |
| Seuraava                |                    |                |                    |                       |                                    |                  |         |          |
|                         |                    |                |                    |                       |                                    |                  |         |          |
|                         |                    |                |                    |                       | مردور روان روان<br>مرد مرد روان رو |                  |         |          |

Testauksen luominen on ohjattu toiminto, jonka ensimmäisessä vaiheessa valitaan testi ja määritellään mahdolliset pakolliset osa-alueet (osallistuja voi ohittaa ei-pakolliset osa-alueet). Toisessa vaiheessa määritellään testaukseen osallistujat ja sen jälkeen osallistujille luodaan kutsuviesti ja lähetetään se. Testaus on mahdollista luoda myös ns. anonyymilinkin avulla, mikäli osallistujien sähköpostiosoitteet eivät ole tiedossa.

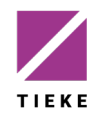

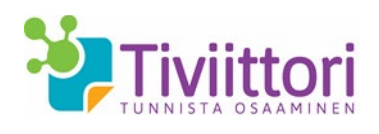

8 (15)

1.9.2021

## 4.2 Testauskertojen hallinta

Kun organisaatiossasi useampi henkilö teettää Tiviittori-testejä, voi niitä yksittäisistä testaustilaisuuksista jäädä käyttämättä. Tällöin niitä voi palauttaa ns. yhteiseen pooliin.

Huomaa kuitenkin, että vain sellaisia testejä, joiden suoritusaika on umpeutunut, voidaan palauttaa muiden käyttöön.

| 👕 Tiviittori                                                  | Oma etusivu                                                  | Tee tilaus                                | Testien esittely -                    | Testaukset ja ryhmät      | Tulokset |
|---------------------------------------------------------------|--------------------------------------------------------------|-------------------------------------------|---------------------------------------|---------------------------|----------|
| )ma etusivu / 1                                               | 'estaukset ja ryhmä                                          | it.                                       |                                       |                           |          |
| Festaukset Te                                                 | estauskertojen halli                                         | nta Ryhm                                  | iien hallinta Testa                   | ukseen kutsutut           |          |
| Testausker<br>Tällä välilehdellä r<br>Kautta vapauttaa        | tojen hallint<br>näet testaukset, jot<br>kyseiset testaukset | <b>a</b><br>ka suoritusaj<br>uudelleen kä | an umpeuduttua ovat ;<br>ytettäviksi. | jääneet käyttämättä. Voit | : tātā   |
| Testi / testaus                                               |                                                              | Suorittama                                | atta testauskertoja                   | Vapauta yhteiseen k       | äyttöön  |
| Teknis-käytännöl                                              | liset taidot                                                 |                                           | 2                                     |                           |          |
| amm                                                           | attiopisto                                                   |                                           | 1                                     |                           |          |
| ja kump                                                       | opanit, T&K                                                  |                                           | 1                                     |                           |          |
|                                                               |                                                              |                                           | 2                                     |                           |          |
| Tietotyön taidot                                              |                                                              |                                           |                                       |                           |          |
| Tietotyön taidot<br>amm                                       | attiopisto TT                                                |                                           | 2                                     |                           |          |
| Tietotyön taidot<br>amm<br>Tietoyhteiskunta                   | attiopisto TT<br>- ja mediataidot                            |                                           | 2                                     |                           |          |
| Tietotyön taidot<br>amm<br>Tietoyhteiskunta<br>Lauri Laadun T | attiopisto TT<br>- ja mediataidot<br>M                       |                                           | 2<br>4<br>1                           |                           |          |

Tilaajana voit tässä näkymässä palauttaa haluamasi testin ja testauskerran käyttämättä jääneitä testauskertoja uusiin testauksiin käytettäviksi. Kirjoita palautettavien testien määrä **Vapauta yhteiseen käyttöön** –kenttään ja napsauta **Vapauta**-painiketta.

Vapautetut testit ovat tämän jälkeen allokoitavissa uudelleen vastuuhenkilöille tai omiin testauksiisi.

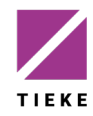

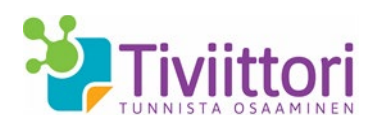

# 4.3 Ryhmien hallinta

Kun testauksiin kutsutaan suuria määriä suorittajia, voi heidän hallintansa olla helpompaa ryhmänä. Voit luoda ja hallinnoida suorittajaryhmiä tällä välilehdellä.

| Tivliittori Oma etusivu Tee talaus Testien esittely - Testaukset ja ryhmät Tulokset Käyttäjähallinta Palaute Ohjeet -                                                                                                    |
|----------------------------------------------------------------------------------------------------|
| Oma etusivu / Testaukset ja ryhmät                                                                                                    |
| Testaukset Testauskertojen hallinta Ryhmien hallinta Testaukseen kutsutut                                                                                                    |
| Ryhmien hallinta                                                                                                    |
| Tällä välilehdellä voit luoda ryhmiä, joita voit kutsua yksittäisten henkilöiden sijaan testaukseen. Näytön alalaidassa näet jo luodut ryhmät, joiden jäseniä pääset<br>katsomaan ja muokkaamaan napsauttamalla ryhmän nimeä. |
| ▼ Luo uusi ryhmä                                                                                                    |
| Luo uusi ryhmä antamalla sille nimi ja lisäämällä siihen henkilöt jollakin seuraavista tavoista:                                                                                                    |
| <ul> <li>kirjoittamalla tiedot manuaalisesti</li> <li>isäämälla tiedot aiemmin luodusta tiedostosta</li> <li>isäämälla olemassa olevan ryhmän jäsenet uuteen ryhmään</li> </ul>                                               |
| Muodostamasi ryhmä näkyy heti luonnin jälkeen näytön alalaidassa olevalla listalla.                                                                                                    |
| Anna ryhmälle nimi                                                                                                    |
| Ryhmän nimi                                                                                                    |
|                                                                                                    |
| <ul> <li>Lisää ryhmän jäseniä manuaalisesti</li> </ul>                                                                                                    |
| Lisää henkilöiden tiedot omille riveilleen muodossa:<br>Etunimi, Sukunimi, sähköpostiosoite                                                                                                    |
| Tallenna tiedot napsauttamalla Lisää henkilöt ryhmään -painiketta.                                                                                                    |
| Etunimi, Sukunimi, Sähköpostiosoite                                                                                                    |
|                                                                                                    |
| Lisää henkilöt ryhmään                                                                                                    |
|                                                                                                    |
| Lisää ryhmän jäseniä olemassaolevasta ryhmästä                                                                                                    |

Aloita ryhmän luominen aina antamalla sille nimi. Sen jälkeen voit lisätä ryhmään jäseniä manuaalisesti, tiedostosta (.csv tai .txt) tai olemassa olevasta ryhmästä.

Voit myös muokata jo luotuja ryhmiä kohdasta "Ryhmän nimi"-Näytä ryhmän tiedot.

| Valitse<br>osallistujat | Sukunimi 🗸 | Etunimi - | Sähköposti 🗸              | • |
|-------------------------|------------|-----------|---------------------------|---|
|                         |            |           | @luukku.com               |   |
|                         |            |           | @tieke.fi                 |   |
|                         |            |           | terhi.testaaja@luukku.com |   |
|                         |            |           | @elisanet.fi              |   |

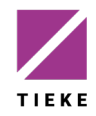

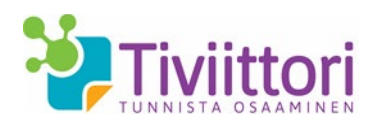

### 4.4 Testaukseen kutsutut

Tältä välilehdeltä näet vastuuhenkilöittäin (mikäli vastuuhenkilöitä on määritelty) kaikki organisaatiosi testaukset sekä niihin kutsutut ja osallistuneet henkilöt.

| 🚏 Tiviittori                                                                                                    | Oma etusivu                                         | Tee tilaus Testien esittely                                                                             | <ul> <li>Testaukset ja ryhm</li> </ul>                                                                | <b>nät</b> Tulokset Kä                                                                                                    | iyttajanaliinta Palaute                                                                                                    | e Ohjeet -                                                                                | Tivi Tiv |
|----------------------------------------------------------------------------------------------------|-----------------------------------------------------|----------------------------------------------------------------------------------------------------|----------------------------------------------------------------------------------------------------|----------------------------------------------------------------------------------------------------|----------------------------------------------------------------------------------------------------|-------------------------------------------------------------------------------------------|----------|
| Oma etusivu /                                                                                                    | Testaukset ja ryhmät                                |                                                                                                    |                                                                                                    |                                                                                                    |                                                                                                    |                                                                                           |          |
| Testaukset Te                                                                                                    | estauskertojen hallinta                             | a Ryhmien hallinta Te                                                                                   | estaukseen kutsutut                                                                                   |                                                                                                    |                                                                                                    |                                                                                           |          |
| Testaukseer                                                                                                    | n kutsutut                                          |                                                                                                    |                                                                                                    |                                                                                                    |                                                                                                    |                                                                                           |          |
| ällä välilehdellä nä                                                                                                    | iet testaukset vastuuh                              | enkilöittäin. Napsauttamalla                                                                            | haluamasi testauksen nin                                                                              | neä, näet testauksee                                                                                                    | n kutsuttujen henkilöid                                                                                                    | den tilatiedot:                                                                           |          |
| <ul> <li>Jos henkilo ei</li> <li>Lähetä muisi</li> <li>Muokkaa tes</li> </ul>                                                      | tutus -painikkeella vo<br>tausta -painikkeella vo   | nyt Tiviittoriin läinkään, on Su<br>pit lähettää voimassa olevasta<br>voit lisätä tai poistaa osallistu | uorituspaivamaara-sarake<br>a testauksesta muistutusv<br>ujia testauksesta tai muu                    | tynja.<br>viestin kutsutuille.<br>ttaa testauksen ajanl                                                                      | kohtaa.                                                                                                    |                                                                                           |          |
| iviittori@gm<br>Testauksen nimi                                                                                                    | nail.com, Tivii                                     | ttori Tivi<br>Ajankoht                                                                                  | ta                                                                                                    | Kutsuttu                                                                                                    | Testityyppi                                                                                                    |                                                                                           |          |
| iviittori@gm<br>Testauksen nimi<br>tk                                                                                              | nail.com, Tivii                                     | ttori Tivi<br>Ajankoht<br>31.3.2015                                                                     | t <b>a</b><br>i - 17.4.2015                                                                           | Kutsuttu<br>1                                                                                                    | Testityyppi<br>Teknis-käytännöllis                                                                                                    | set taidot                                                                                |          |
| iviittori@gm<br>Testauksen nimi<br>tk<br>Iloa oppimiseen, w                                                                        | nail.com, Tivii                                     | ttori Tivi<br>Ajankoht<br>31.3.2015<br>12.11.201                                                        | ia<br>i - 17.4.2015<br>4 - 14.11.2014                                                                 | Kutsuttu<br>1<br>23                                                                                                    | Testityyppi<br>Teknis-käytännöllis<br>Tietoyhteiskunta- j                                                                                                    | set taidot<br>ja mediataidot                                                              |          |
| iviittori@gm<br>Testauksen nimi<br>tk<br>Iloa oppimiseen, w<br>ITK_workshop T&M                                                    | nail.com, Tivii<br>vorkshop_2                       | ttori Tivi<br>Ajankoht<br>31.3.2015<br>12.11.201<br>15.4.2015                                           | ta<br>- 17.4.2015<br>4 - 14.11.2014<br>- 30.4.2015                                                    | Kutsuttu<br>1<br>23<br>30                                                                                                    | Testityyppi<br>Teknis-käytännöllis<br>Tietoyhteiskunta- j<br>Tietoyhteiskunta- j                                                                                                    | set taidot<br>ja mediataidot<br>ja mediataidot                                            |          |
| iviittori@gm<br>Testauksen nimi<br>_tk<br>Iloa oppimiseen, w<br>ITK_workshop T&M<br>ITK_workshop_T&d                               | nail.com, Tivii<br>vorkshop_2<br>M                  | ttori Tivi<br>Ajankoht<br>31.3.2015<br>12.11.201<br>15.4.2015<br>15.4.2015                              | ta<br>- 17.4.2015<br>4 - 14.11.2014<br>- 30.4.2015<br>- 30.4.2015                                     | Kutsuttu<br>1<br>23<br>30<br>30                                                                                              | Teknis-käytännöllis<br>Teknis-käytännöllis<br>Tietoyhteiskunta- j<br>Tietoyhteiskunta- j<br>Teknis-käytännöllis                                                                                                    | set taidot<br>ja mediataidot<br>ja mediataidot<br>set taidot                              |          |
| iviittori@gm<br>Testauksen nimi<br>_tk<br>Iloa oppimiseen, w<br>ITK_workshop T&M<br>ITK_workshop_T&I<br>ITK_Workshop_TT            | nail.com, Tivii<br>vorkshop_2<br>M<br>K             | ttori Tivi<br>Ajankoht<br>31.3.2015<br>12.11.201<br>15.4.2015<br>15.4.2015<br>15.4.2015                 | ta<br>- 17.4.2015<br>4 - 14.11.2014<br>- 30.4.2015<br>- 30.4.2015<br>- 30.4.2015                      | Kutsuttu           1           23           30           30           30           30                                        | Testityyppi       Teknis-käytännöllisi       Tietoyhteiskunta- j       Tietoyhteiskunta- j       Tietoyhteiskunta- j       Teknis-käytännöllisi       Tietotyön taidot                                                                                                    | set taidot<br>ja mediataidot<br>ja mediataidot<br>set taidot                              |          |
| iviittori@gm<br>Testauksen nimi<br>_tk<br>Iloa oppimiseen, w<br>ITK_workshop T&J<br>ITK_Workshop_TAI<br>ITK_Workshop_TT<br>Etunimi | nail.com, Tivii<br>workshop_2<br>M<br>K<br>Sukunimi | ttori Tivi<br>Ajankoht<br>31.3.2015<br>12.11.201<br>15.4.2015<br>15.4.2015<br>33hköpoet                 | ta<br>- 17.4.2015<br>4 - 14.11.2014<br>- 30.4.2015<br>- 30.4.2015<br>- 30.4.2015<br>Suorituspälvümäää | Kutsuttu           1           23           30           30           30           30           30           30              | Testityyppi       Teknis-käytännollin       Tietoyhteiskunta- j       Tietoyhteiskunta- j       Tietoyhteiskunta- j       Tietoyhteiskunta- j       Tietoyhteiskunta- j       Tietoyhteiskunta- j       Kutsutapa                                                                                                    | set taidot<br>ja mediataidot<br>ja mediataidot<br>set taidot<br>Lahetä muistutus <b>č</b> |          |
| iviittori@gm<br>Testauksen nimi<br>_tk<br>Iloa oppimiseen, w<br>ITK_workshop T&J<br>ITK_Workshop_TA<br>ITK_Workshop_TT<br>Etunimi  | nail.com, Tivii<br>vorkshop_2<br>M<br>K<br>Sukunimi | ttori Tivi<br>Ajankoht<br>31.3.2015<br>12.11.201<br>15.4.2015<br>15.4.2015<br>53hköpest                 | ta<br>- 17.4.2015<br>4 - 14.11.2014<br>- 30.4.2015<br>- 30.4.2015<br>- 30.4.2015<br>Suorituspäivämää  | Kutsuttu           1           23           30           30           30           30           30           30           30 | Testityyppi       Teknis-käytännollin       Tietoyhteiskunta- j       Tietoyhteiskunta- j       Tietoyhteiskunta- j       Teknis-käytännollin       Tietotyön taidot       Kutsutapa       Anonyymi                                                                                                    | set taidot<br>ja mediataidot<br>ja mediataidot<br>set taidot<br>Lähetä muistutus 🞸        |          |
| iviittori@gm<br>Testauksen nimi<br>tk<br>Iloa oppimiseen, w<br>IITK_workshop T&A<br>ITK_workshop_TA<br>ITK_Workshop_TT<br>Etunimi  | nail.com, Tivii<br>vorkshop_2<br>M<br>K<br>Sukunimi | ttori Tivi<br>Ajankoht<br>31.3.2015<br>12.11.201<br>15.4.2015<br>15.4.2015<br>53hköpost                 | ta<br>- 17.4.2015<br>4 - 14.11.2014<br>- 30.4.2015<br>- 30.4.2015<br>Suorituspäivämää<br>15.04.2015   | Kutsuttu           1           23           30           30           30           irā           Taso                        | Testityyppi       Teknis-käytännöllin       Tietoyhteiskunta- j       Tietoyhteiskunta- j       Tietoyhteiskunta- j       Tietoyhteiskunta- j       Tietoyhteiskunta- j       Tietoyhteiskunta- j       Tietoyhteiskunta- j       Tietoyhteiskunta- j       Tietoyhteiskunta- j       Tietoyhteiskunta- j       Tietoyhteiskunta- j       Anonyymi       Anonyymi | set taidot<br>ja mediataidot<br>ja mediataidot<br>set taidot<br>Lähetä muistutus          |          |

Yksittäiseen testaukseen liittyvät suoritustiedot näet napsauttamalla haluamasi testauksen nimeä. Tätä kautta voit myös

- lisätä tai poistaa osallistujia voimassa olevasta testauksesta
- muuttaa voimassaolevan testauksen ajankohtaa
- lähettää kutsutuille muistutusviestin tai
- tarkistaa anonyymilinkin osoitteen.

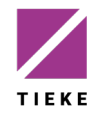

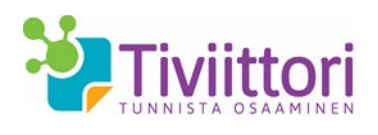

### **5 Tulokset**

Tulokset osiosta pääset tarkastelemaan käyttäjäkohtaisia tulosraportteja. Pääset myös tarkastelemaan yhteenvetona kaikkien testin tehneiden tuloksia.

### 5.1 Yksittäisen käyttäjän tulokset

Tällä välilehdellä voit etsiä haluamasi testin suorittajan tulokset kirjoittamalla suorittajan nimen tai sähköpostiosoitteen sille varattuun kenttään.

| 2     | Tiviittori         | Oma etusivu   | Tee tilaus | Testien esittely 👻 | Testaukset ja ryhmät | Tulokset        | Käyttäjähallinta | Palaute |
|-------|--------------------|---------------|------------|--------------------|----------------------|-----------------|------------------|---------|
| Om    | a etusivu / Tuloł  | kset          |            |                    |                      |                 |                  |         |
| Yksi  | ittälsen käyttäjän | tulokset Kysy | mysten yht | teenveto           |                      |                 |                  |         |
| Q     | suorittaja         |               | Hae        | Tyhjennä           |                      |                 |                  |         |
|       | anisaatio          |               |            |                    |                      |                 |                  |         |
|       | Sukunimi           | Etunimi       | ١          | Sähköposti         |                      | Org             | anisaatio        |         |
|       | Suorittaja         | Simo          |            | simo.suorittaja@t  | ieke.fi              | TIEK            | Ery              |         |
| Simo  | Suorittaja         |               |            |                    |                      |                 |                  |         |
| Test  | 1                  |               | Ryhmä      | Suoritu            | saika                | Osaaminen       |                  |         |
| Tivin | T&M-testaus        |               |            | 13.08.20           | )14                  | Kohtuulliset ta | aidot            |         |

Henkilön nimeä napsauttamalla aukeaa näytön alalaitaan tiedot hänen suorittamistaan testeistä, suoritusajasta ja osaamistasosta. Suorittajan tulosraportti aukeaa napsauttamalla hänen osaamistasoaan.

#### 5.2 Kysymysten yhteenveto

Näet valitsemasi testin osa-alueisiin vastanneiden määrän sekä tulosten keskiarvon.

| 🐫 Tiviittori Oma etu                                                                                                    | isivu Tee tilaus T                                                           | estien esittely -                                                 | Testaukset ja ryhmät                                         | Tulokset                          | Käyttäjähalinta                           | Palaute                     | Ohjeet -                         |
|----------------------------------------------------------------------------------------------------|------------------------------------------------------------------------------|-------------------------------------------------------------------|--------------------------------------------------------------|-----------------------------------|-------------------------------------------|-----------------------------|----------------------------------|
| Oma etusivu / Tulokset                                                                                                    |                                                                              |                                                                   |                                                              |                                   |                                           |                             |                                  |
| Yksittäisen käyttäjän tulokset                                                                                                  | Kysymysten yhteer                                                            | nveto                                                             |                                                              |                                   |                                           |                             |                                  |
| Kysymysten yhteenveto                                                                                                    |                                                                              |                                                                   |                                                              |                                   |                                           |                             |                                  |
| Tällä välikhdelä saat tietoja testier<br>laatikoista.<br>Vastausten lukumäärä osa-aluekoi<br>suorittaneet loppuun (eli henkiö o | n ja niiden osa-alueide<br>ntaisissa tuloksissa näy<br>n saattanut keskeyttä | n vastaajamääristi<br>rttää kyseiseen osi<br>ä testin).           | i sekä vastausten keski<br>n-alueeseen vastanneid            | iarvoista. Voit<br>en henkilöider | valita tarkasteltav<br>1 lukumäärän, vail | van testin t<br>kka he eivä | ai osa-alueen<br>t olisi koko te |
| Valitse testi                                                                                                    |                                                                              | Valitse osa-ali                                                   | Je                                                           |                                   |                                           |                             |                                  |
| Teknis-käytännöliset taidot<br>Tietotyön taidot<br>Tietoyhteiskunta- ja mediataido                                              | 5                                                                            | Digitaaliset vi<br>Ergonomia ja<br>Informaation<br>Palveluiden ja | ilineet<br>hyvinvointi<br>haku<br>i laitteiden turvallinen k | äyttö                             | •                                         |                             |                                  |
| Näytä tuiokset                                                                                                    | diataidot                                                                    |                                                                   |                                                              |                                   |                                           |                             |                                  |
| Informaation haku                                                                                                    |                                                                              |                                                                   |                                                              |                                   |                                           |                             |                                  |
| Vastausten lukumäärä: 2<br>Vastausten keskarvo: 51 /<br>Yhteisöllinen median käy<br>Vastausten lukumäärä: 2                     | <sup>7</sup> 100<br>rttö ja verkkotyöske                                     | ntely                                                             |                                                              |                                   |                                           |                             |                                  |

Halutessasi voit myös tarkastella vain yksittäistä osa-aluetta valitsemalla sen Valitse osaalue –kentästä.

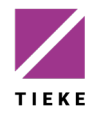

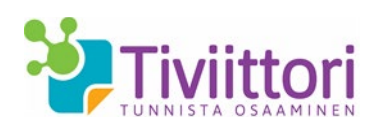

### 5.3 Yhteenvetoraportit

Tällä välilehdellä voit yhdistää useamman testauksen tulokset yhdeksi uudeksi ryhmäraportiksi.

| sittäisen käyttäjän tulokset Kysymysten yhteenveto Yhteen                                                                                                    | vetoraportit                                                            |                                                                                                    |                                                                                                    |  |
|----------------------------------------------------------------------------------------------------|-------------------------------------------------------------------------|----------------------------------------------------------------------------------------------------|----------------------------------------------------------------------------------------------------|--|
| eenvetoraportit                                                                                                    |                                                                         |                                                                                                    |                                                                                                    |  |
| välilehdellä voit yhdistää useamman testauksen tulokset yhdeksi u                                                                                                    | udeksi ryhmäraportiksi.                                                 |                                                                                                    |                                                                                                    |  |
| Valites haluamasi testi ja sen alta yhdistettävät testaukset.<br>Napasuta <b>Xvaa yhteenvetoraportti</b> -painkietta.<br>Yhteenvetoraportti aukeaa selaimeen omaan välilehteensä, josta v              | voit myös tallentaa sen pdf-mu                                          | otoon.                                                                                                    |                                                                                                    |  |
| ietovhteiskunta- ja mediataidot                                                                                                    |                                                                         |                                                                                                    |                                                                                                    |  |
|                                                                                                    |                                                                         |                                                                                                    |                                                                                                    |  |
|                                                                                                    |                                                                         |                                                                                                    |                                                                                                    |  |
| eknis-käytännölliset taidot                                                                                                    |                                                                         |                                                                                                    |                                                                                                    |  |
|                                                                                                    |                                                                         |                                                                                                    |                                                                                                    |  |
|                                                                                                    |                                                                         |                                                                                                    |                                                                                                    |  |
| ietotyön taidot                                                                                                    |                                                                         |                                                                                                    |                                                                                                    |  |
| ietotyön taidot                                                                                                    |                                                                         |                                                                                                    |                                                                                                    |  |
| ietotyön taidot<br>Testauksen nimi                                                                                                    | Etunimi                                                                 | Sukunimi                                                                                                    | Rooli                                                                                                    |  |
| letotyön taldot<br>Testauksen nimi<br>TT 1_2014                                                                                                    | <b>Etunimi</b><br>Tero                                                  | <b>Sukunimi</b><br>Tarkka                                                                                                  | <b>Rooli</b><br>Vastuuhenkilö                                                                                   |  |
| etotyön taidot<br>Testauksen nimi<br>ITT 1_2014<br>Tiety_tammi_2015                                                                                                    | <b>Etunimi</b><br>Tero<br>Tero                                          | Sukunimi<br>Tarkka<br>Tarkka                                                                                               | Rooli<br>Vastuuhenkilö<br>Vastuuhenkilö                                                                         |  |
| etotyön taidot<br>Testauksen nimi<br>TT 1_2014<br>Tiety_tammi_2015<br>TT_tuotantotesti                                                                                                    | Etunimi<br>Tero<br>Tero<br>Tero                                         | Sukunimi<br>Tarkka<br>Tarkka<br>Tarkka                                                                                     | Rooli<br>Vastuuhenkilö<br>Vastuuhenkilö<br>Vastuuhenkilö                                                        |  |
| etotyön taidot<br>Testauksen nimi<br>ITT 1_2014<br>Tiety_tammi_2015<br>TT_tuotantotesti<br>ITK_Workshop_TT                                                                                             | Etunimi<br>Tero<br>Tero<br>Tero<br>Tivi                                 | Sukunimi<br>Tarkka<br>Tarkka<br>Tarkka<br>Tarkka<br>Tiviittori                                                             | Rooli<br>Vastuuhenkilö<br>Vastuuhenkilö<br>Vastuuhenkilö<br>Tilaaja                                             |  |
| etotyön taidot<br>Testauksen nimi<br>TT 1_2014<br>Tiety_tammi_2015<br>TT_tuotantotesti<br>ITK_Workshop_TT<br>opisto TT                                                                                 | Etunimi<br>Tero<br>Tero<br>Tero<br>Tivi<br>Tivi                         | Sukunimi<br>Tarkka<br>Tarkka<br>Tarkka<br>Tiviittori<br>Tiviittori                                                         | Rooli<br>Vastuuhenkilö<br>Vastuuhenkilö<br>Vastuuhenkilö<br>Tilaaja<br>Tilaaja                                  |  |
| etotyön taldot<br>Testauksen nimi<br>TT 1_2014<br>Tiety_tammi_2015<br>TT_tuotantotesti<br>ITK_Workshop_TT<br>opisto TT<br>Tiekeläisten TT                                                              | Etunimi<br>Tero<br>Tero<br>Tero<br>Tivi<br>Tivi<br>Tivi                 | Sukunimi<br>Tarkka<br>Tarkka<br>Tarkka<br>Tiviittori<br>Tiviittori<br>Tiviittori                                           | Rooli<br>Vastuuhenkilö<br>Vastuuhenkilö<br>Vastuuhenkilö<br>Tilaaja<br>Tilaaja<br>Tilaaja                       |  |
| etotyön taldot<br>Testauksen nimi<br>TT 1_2014<br>Tiety_tammi_2015<br>TT_tuotantotesti<br>ITK_Workshop_TT<br>opisto TT<br>Tiekeläisten TT<br>Tietotyon taitojen some-jako                              | Etunimi<br>Tero<br>Tero<br>Tero<br>Tivi<br>Tivi<br>Tivi<br>Tivi         | Sukunimi<br>Tarkka<br>Tarkka<br>Tarkka<br>Tiviittori<br>Tiviittori<br>Tiviittori                                           | Rooli<br>Vastuuhenkilö<br>Vastuuhenkilö<br>Vastuuhenkilö<br>Tilaaja<br>Tilaaja<br>Tilaaja                       |  |
| etotyön taldot<br>Testauksen nimi<br>TT 1_2014<br>Tiety_tammi_2015<br>TT_tuotantotesti<br>ITK_Workshop_TT<br>opisto TT<br>Tiekeläisten TT<br>Tietotyön taitojen some-jako<br>TT helmi-maaliskuu 2015   | Etunimi<br>Tero<br>Tero<br>Tero<br>Tivi<br>Tivi<br>Tivi<br>Tivi         | Sukunimi<br>Tarkka<br>Tarkka<br>Tarkka<br>Tiviittori<br>Tiviittori<br>Tiviittori<br>Tiviittori                             | Rooli<br>Vastuuhenkilö<br>Vastuuhenkilö<br>Vastuuhenkilö<br>Tilaaja<br>Tilaaja<br>Tilaaja<br>Tilaaja            |  |
| etotyön taidot  Testauksen nimi  TT 1_2014  Tiety_tammi_2015  TT_tuotantotesti  ITK_Workshop_TT  opisto TT  Tiekelaisten TT  Tietotyön taitojen some-jako  TT helmi-maaliskuu 2015  TT  totason teksti | Etunimi<br>Tero<br>Tero<br>Tero<br>Tivi<br>Tivi<br>Tivi<br>Tivi<br>Tivi | Sukunimi<br>Tarkka<br>Tarkka<br>Tarkka<br>Tiviittori<br>Tiviittori<br>Tiviittori<br>Tiviittori<br>Tiviittori<br>Tiviittori | Rooli<br>Vastuuhenkilö<br>Vastuuhenkilö<br>Vastuuhenkilö<br>Tilaaja<br>Tilaaja<br>Tilaaja<br>Tilaaja<br>Tilaaja |  |

Valitse haluamasi testi ja sen alta yhdistettävät testaukset. Napsauta Avaa yhteenvetoraportti -painiketta.

Yhteenvetoraportti aukeaa selaimeen omaan välilehteensä, josta voit myös tallentaa sen pdf-muotoon.

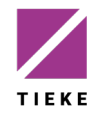

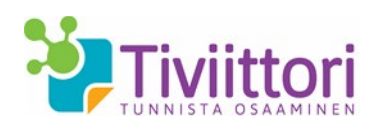

### 6 Käyttäjähallinta

Käyttäjähallinnan kautta pääset päivittämään omia tietojasi tai hallinnoimaan organisaatiosi vastuuhenkilöitä ja heille jaettavia testauksia.

#### 6.1 Omat tiedot

Omat tiedot –välilehdellä näet määrittämäsi organisaation perustiedot, omat tietosi sekä mahdollisen varahenkilösi tiedot.

| 💝 Tiviittori                                                    | Oma etusivu          | Tee tilaus | Testien esittely  | Testaukset ja ryhmät | Tulokset | Käyttäjähallinta | Palaute | Ohjee |
|-----------------------------------------------------------------|----------------------|------------|-------------------|----------------------|----------|------------------|---------|-------|
| Oma etusivu / Käyt                                              | täjähallinta         |            |                   |                      |          |                  |         |       |
| Omat tiedot Vast                                                | uuhenkilöiden ha     | allinta Te | stauskertojen jak | 0                    |          |                  |         |       |
| TIEKE ry<br>Tiviittori<br>Salomonkatu 17 A, 1<br>00100 Helsinki | 0. kerros            |            |                   |                      |          |                  |         |       |
| Tilaajan tiedot<br>Nimi: Tivi Tivilitori<br>Puhelinnumero: 09   | 4763 0300            |            |                   |                      |          |                  |         |       |
| Sähköposti: tiviitto                                            | ri@tieke.fi          |            |                   |                      |          |                  |         |       |
| Ti <b>l luotu:</b> 12.8.201<br>Muokkaa tietoja                  | 4<br>Vaihda salasana | a          |                   |                      |          |                  |         |       |
| Varahenkilön tie                                                | dot                  |            |                   |                      |          |                  |         |       |
| Nimi: Taavi Tiviittori                                          |                      |            |                   |                      |          |                  |         |       |
| Puhelinnumero: 09                                               | 4763 0300            |            |                   |                      |          |                  |         |       |
| Sähköposti: tiviitto                                            | ri@tieke.fi          |            |                   |                      |          |                  |         |       |
| Muokkaa varahenk                                                | ion tietoja          |            |                   |                      |          |                  |         |       |

Omia ja varahenkilösi tietoja pääset muokkaamaan **Muokkaa tietoja** –painikkeilla. Lisäksi voit vaihtaa Tiviittorin salasanasi **Vaihda salasana** –painikkeella. Muista, että salasanassa tulee olla vähintään 6 merkkiä, joista vähintään yhden tulee olla erikoismerkki.

### 6.2 Vastuuhenkilöiden hallinta

Täällä lisäät organisaatioosi vastuuhenkilöitä, lähetät heille kutsun Tiviittoriin ja tarvittaessa poistat ylimääräisiä vastuuhenkilöitä.

| -    | <b>T</b> iviittori | Oma etusivu             | Tee tlaus Testien esittely - Te           | staukset ja ryhmät        | Tulokset <b>Käy</b> | /ttäjähallinta | Palaute | Ohjeet |
|------|--------------------|-------------------------|-------------------------------------------|---------------------------|---------------------|----------------|---------|--------|
| Om   | a etusivu 🕖 Kä     | iyttäjähallinta         |                                           |                           |                     |                |         |        |
| Om   | at tiedot Va       | astuuhenkilöiden hall   | inta Testauskertojen jako                 |                           |                     |                |         |        |
| Kä   | yttäjähallin       | ta                      |                                           |                           |                     |                |         |        |
| Tälä | a välilehdellä voi | it hallinnoida organis  | aatiosi vastuubenkilöitä                  |                           |                     |                |         |        |
| Nan  | sauta Lieää va     | stuubenkilö –painik     | reta kun baluat svöttää uuden vastuu      | henkilön tiedot (etu-     | ia sukunimi         |                |         |        |
| cok  | sauta Lisaa va     | stuurienkiio -pariik    | vt fiedot nansauttamalla svöttökentt      | ien oikealla nuolella ok  |                     |                |         |        |
| -me  | a sancoposcioso    | nte). Tallettita syotet | ye bedoe napsadeeanalla syoteokenee       | ien olkealla puoleila oli | evdd +              |                |         |        |
| Läh  | etä kutsuvies      | ti valituille - nainikk | eella lähetät kutsuviestin valitsemillesi | vastuubenkilöille. Kut    | terrieticea         |                |         |        |
| heil | e lähetetään tie   | to Tivittorin käytöst   | ä sekä linkki käyttäiätunnuksen aktiv     | oimiseksi                 | cou vicocio ou      |                |         |        |
| Tan  | vittaessa voit si  | irtää valitsemasi vast  | tuuhenkilön testaukset ja niihin liittyv: | ät tiedot toiselle Vaih   | da                  |                |         |        |
| vas  | tuuhenkilö –n      | ainikkeella. Noudata    | näytön ohjeita toiminnon viimeistelyk     | rsi.                      | du                  |                |         |        |
| Voit | myös poistaa       | valitsemasi vastuuhe    | nkilön Poista vastuuhenkilöitä –pa        | inikkeella. Varmista, el  | ttä olet            |                |         |        |
| ensi | in sirtänyt häne   | en testaushistoriansa   | i toiselle henkilölle.                    |                           |                     |                |         |        |
|      | Etunimi            | Sukunimi                | Sähköposti                                | Orga                      | nisaatio            |                |         |        |
| 8    | Tero               | Tarkka                  | tiviittori@gmail.com                      | TIEKE                     | ry                  | × 1            | ī       |        |
| 3    | Veera              | Vastaava                | tiviittori+vh1@gmail.com                  | TIEKE                     | ry                  | 1              | i       |        |
|      |                    |                         |                                           |                           |                     |                |         |        |

Lisää uusi vastuuhenkilö napsauttamalla **Lisää vastuuhenkilö** -painiketta. Kun olet lisännyt uuden vastuuhenkilön, lähetä hänelle kutsu Tiviittoriin napsauttamalla **Lähetä viesti valituille**. Tällöin hän saa sähköpostina viestin, jossa on Tiviittorin aktivointilinkki.

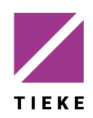

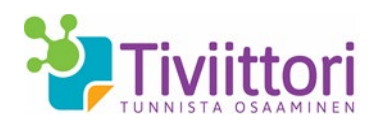

Listalla olevan vastuuhenkilön tietoja pääset käsittelemään, kun napsautat nimen edessä olevaa valintaruutua. **Vaihda vastuuhenkilö** –toiminnolla siirrät esimerkiksi organisaatiosta poistuneen vastuuhenkilön testaukset, ryhmät ja tulosteet jollekin toiselle vastuuhenkilölle.

#### 6.3 Testauskertojen jako

Tällä välilehdellä pääset jakamaan hankkimiasi testauskertoja vastuuhenkilöille. Huomaa, että voit jakaa testauskertoja vain niille vastuuhenkilöille, jotka olet kutsunut ja jotka ovat rekisteröityneet Tiviittoriin sähköpostiin saamansa aktivointilinkin avulla.

|                                                                                            |                                                                                                    |                                                                                             | - 20 - 10                                                                    |                                           |       |    |
|--------------------------------------------------------------------------------------------|----------------------------------------------------------------------------------------------------|---------------------------------------------------------------------------------------------|------------------------------------------------------------------------------|-------------------------------------------|-------|----|
| ma etusivu / Käy                                                                           | /ttäjähallinta                                                                                                    |                                                                                             |                                                                              |                                           |       |    |
| mat tiedot Vas                                                                             | tuuhenkilöiden hallinta                                                                                               | Testauskertojen jako                                                                        |                                                                              |                                           |       |    |
| itä testauskerf                                                                            | oja vastuuhenkilöill                                                                                                  | e                                                                                           |                                                                              |                                           |       |    |
| illä näytöllä voit lis<br>ikyvä luku ilmoitta<br>iyttöön eli jakanut<br>astuuhenkilö näkyy | ätä tai vähentää vastuuh<br>a vastuuhenkilölle jakamie<br>testattaville henkilöilleen.<br>v listauksessa vasta, kun l | enkilöllä käytössä olevien te<br>esi testauskertojen määrän,<br>hän on kutsun saatuaan kirj | stauskertojen määrää.<br>joita hän ei ole vielä o<br>autunut Tiviittorin käy | Näytössä<br>ettanut<br>ettäjäksi.         |       |    |
| etoyhteiskunta- ja                                                                         | mediataidot                                                                                                    |                                                                                             |                                                                              |                                           |       | 10 |
|                                                                                            |                                                                                                    |                                                                                             |                                                                              |                                           |       |    |
| Sukunimi                                                                                   | Etunimi                                                                                                    | Sähköposti                                                                                  |                                                                              | Testauske                                 | errat |    |
| Sukunimi<br>Farkka                                                                         | Etunimi<br>Tero                                                                                                    | Sähköposti<br>tivilttori@gmail.com                                                          |                                                                              | Testauske                                 | rrat  | 4  |
| Sukunimi<br>Tarkka<br>eknis-käytännöllise<br>Sukunimi                                      | Etunimi<br>Tero<br>t takdot<br>Etunimi                                                                                | Sähköposti<br>tivittori@gmail.com<br>Sähköposti                                             |                                                                              | Testauske                                 | rrat  | 17 |
| Sukunimi<br>Tarkka<br>eknis-käytännöllse<br>Sukunimi<br>Tarkka                             | Etunimi<br>Tero<br>t taidot<br>Etunimi<br>Tero                                                                        | Sähköposti<br>tiviittori@gmail.com<br>Sähköposti<br>tiviittori@gmail.com                    |                                                                              | Testauske                                 | rrat  | 17 |
| Sukunimi<br>Tarkka<br>eknis-käytännöilise<br>Sukunimi<br>Tarkka                            | Etunimi<br>Tero<br>t taidot<br>Etunimi<br>Tero                                                                        | Sähköposti<br>tivittori@gmail.com<br>Sähköposti<br>tivittori@gmail.com                      |                                                                              | Testauske<br>1<br>Testauske<br>0          | errat | 17 |
| Sukunimi<br>Tarkka<br>eknis-käytännöllise<br>Sukunimi<br>Tarkka<br>ietotyon taidot         | Etunimi<br>Tero<br>t taidot<br>Etunimi<br>Tero                                                                        | Sähköposti<br>tivittori@gmail.com<br>Sähköposti<br>tivittori@gmail.com                      |                                                                              | Testauske                                 | errat | 17 |
| Sukunimi Tarkka eknis-kaytännöllise Sukunimi Tarkka ietotyön tadot Sukunimi                | Etunimi<br>Tero<br>takdot<br>Etunimi<br>Tero<br>Etunimi                                                               | Sähköposti<br>tivittori@gmail.com<br>Sähköposti<br>tivittori@gmail.com                      |                                                                              | Testauske       1       Testauske       0 | rrat  | 17 |

Kun olet jakanut testaukset vastuuhenkilöille, napsauta **Tallenna**-painiketta.

Jaetut testaukset näkyvät automaattisesti vastuuhenkilöiden omalla Tiviittorin etusivulla.

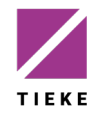